Dell Latitude ST 擁有者手冊

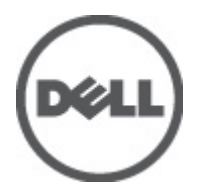

管制型號: T02G 管制類型: T02G001

## 註、警示及警告

💋 註:「註」表示可以幫助您更有效地使用電腦的重要資訊。

🔨 警示:「警示」表示有可能會損壞硬體或導致資料遺失,並告訴您如何避免發生此類問題。

▲ 警告:「警告」表示有可能導致財產損失、人身傷害甚至死亡。

#### © 2012 Dell Inc.

本文所用的商標: Dell<sup>™</sup>、Dell 徽標、Dell Precision<sup>™</sup>、OptiPlex<sup>™</sup>、Latitude<sup>™</sup>、PowerEdge<sup>™</sup>、PowerVault<sup>™</sup>、PowerConnect<sup>™</sup>、 OpenManage<sup>™</sup>、EqualLogic<sup>™</sup>、Compellent<sup>™</sup>、KACE<sup>™</sup>、FlexAddress<sup>™</sup>、Force10<sup>™</sup> 與 Vostro<sup>™</sup> 為 Dell Inc. 的商標。Intel<sup>®</sup>、Pentium<sup>®</sup>、 Xeon<sup>®</sup>、Core<sup>®</sup> 與 Celeron<sup>®</sup> 為 Intel Corporation 在美國及其他國家的註冊商標。AMD <sup>®</sup>、AMD Opteron<sup>™</sup>、AMD Phenom <sup>™</sup>與 AMD Sempron<sup>™</sup> 為 Advanced Micro Devices, Inc. 的註冊商標與商標。 Microsoft<sup>®</sup>、Windows<sup>®</sup>、Windows Server<sup>®</sup>、 Internet Explorer<sup>®</sup>、MS-DOS<sup>®</sup>、Windows Vista<sup>®</sup> 與 Active Directory<sup>®</sup> 為 Microsoft Corporation 在美國及/或其他國家的商標或註 冊商標。Red Hat<sup>®</sup> 與 Red Hat<sup>®</sup> Enterprise Linux<sup>®</sup> 為 Red Hat, Inc. 在美國及/或其他國家的註冊商標。Citrix<sup>®</sup> Xen<sup>®</sup>、Xen<sup>®</sup>、Xen<sup>®</sup> XenServer<sup>®</sup> 與 XenMotion<sup>®</sup> 為 Citrix Systems, Inc. 在美國及/或其他國家的註冊商標或商標。VMware<sup>®</sup>、Virtual SMP<sup>®</sup>、vMotion<sup>®</sup>、vCenter<sup>®</sup> 與 VSMere<sup>®</sup> 為 VMWare, Inc. 在美國或其他國家的註冊商標或商標。IBM<sup>®</sup> 為 International Business Machines Corporation 的註 冊商標。

2012 - 05

Rev. A00

# 目錄

| 註、警示及警告                              | 2  |
|--------------------------------------|----|
| 章 1: 拆裝電腦                            |    |
| ₩₩₩₩₩₩₩₩₩₩₩₩₩₩₩₩₩₩₩₩₩₩₩₩₩₩₩₩₩₩₩₩₩₩₩₩ |    |
| 建議的工具                                |    |
|                                      |    |
| 拆裝電腦內部元件之後                           | 8  |
| 章 2: 概觀                              | 9  |
| 介面                                   | 9  |
| 手寫筆概觀                                | 10 |
| 手寫筆資訊                                | 10 |
| 校正手寫筆                                | 10 |
| 卸下 / 安裝手寫筆電池和手寫筆尖端                   | 11 |
| 電子手寫筆用途                              | 11 |
| 使用手寫筆做為滑鼠                            | 11 |
| 使用手寫筆做為筆                             | 11 |
| Tablet PC 輸入面板                       | 11 |
| 使用檔案                                 | 12 |
| 輸入文字                                 | 12 |
| 筆觸                                   | 13 |
| 觸控用途                                 | 14 |
| 擴充基座                                 | 15 |
| 章 3: 卸下 SD 記憶卡                       | 17 |
| 安裝 SD 記憶卡                            | 17 |
| 章 4: 卸下數位板手寫筆                        |    |
| 安裝數位板手寫筆                             | 19 |
| 章 5: 卸下標籤蓋                           | 21 |
| 安裝標籤蓋                                | 21 |
| 章 6: 卸下 SIM 卡                        | 23 |
| 安裝 SIM 卡                             |    |
| 章 7: 卸下底蓋                            | 25 |
| 安裝底蓋                                 | 26 |

| 章 | 8: 卸下電池                                                    | 27         |
|---|------------------------------------------------------------|------------|
|   | 安裝電池                                                       | 28         |
| 咅 | 9· 卸下無違原域網路 (\// ΔN) 卡                                     | 29         |
| Ŧ | - 3. 単「 <u>無</u> 縁に<br>安裝無線に<br>域網路 (WLAN) 卡               |            |
|   |                                                            |            |
| 章 | : 10: 卸下無線廣域網路 (WWAN) 卡                                    | 31         |
|   | 安裝無線廣域網路 (WWAN) 卡                                          | 32         |
| 咅 | 11: 知下內如健左壯罢 (田能頑碑)                                        | 22         |
| 무 | . 11. 坪 1 1 10 冊 17 <b>天 旦</b> (                           | <b></b>    |
|   | 女友的的關行委員(回恋哎咪)                                             |            |
| 音 | 12: 卸下幣式電池                                                 |            |
| - | 安裝幣式電池                                                     | 35         |
| _ |                                                            |            |
| 章 | : 13: 卸下喇叭                                                 | 37         |
|   | 安裝喇叭                                                       |            |
| 幸 |                                                            | 20         |
| 早 | . 14. 此 ト 中 性 組 汗<br>-  -  -  -  -  -  -  -  -  -  -  -  - |            |
|   | 女装中框船件                                                     | 40         |
| 音 | 15: 卸下攝影機                                                  | 41         |
|   | 安裝攝影機                                                      | 42         |
|   |                                                            |            |
| 章 | : 16: 卸下輸入/輸出 (I/0) 板                                      | 43         |
|   | 安裝輸入/輸出 (I/0) 板                                            | 44         |
| 立 | 17. 知下悔去垢                                                  | 16         |
| 早 | . 17. 此 ト )                                                | <b>4</b> 3 |
|   | 又衣澳儿似                                                      |            |
| 章 | 18: 卸下主機板                                                  | 47         |
| - | 安裝主機板                                                      | 48         |
| _ |                                                            |            |
| 章 | 19: 卸下低電壓差動訊號 (LVDS) 纜線                                    | 49         |
|   | 安裝低電壓差動訊號 (LVDS) 纜線                                        | 50         |
| 音 | 20. 系統設定                                                   | 51         |
| Ŧ |                                                            | 51         |
|   | 進入系統設定                                                     | 51         |
|   | 系統設定導覽                                                     | 51         |
|   | 啟動選單                                                       |            |
|   | 系統設定選項                                                     |            |

| 5! |
|----|
| 55 |
| 55 |
| 57 |
| 57 |
| 58 |
| 58 |
| 58 |
| 59 |
| 61 |
|    |
|    |

## 拆裝電腦

#### 拆裝電腦內部元件之前

請遵守以下安全規範,以避免電腦受到可能的損壞,並確保您的人身安全。除非另有說明,否則本文件中的每 項程序均假定已執行下列作業:

- · 您已執行拆裝電腦中的步驟。
- 您已閱讀電腦隨附的安全資訊。
- 按相反的順序執行卸下程序可以裝回或安裝(當元件為單獨購買時)元件。

警示:許多維修僅可由獲得認可的維修技術人員來完成。您只能依照產品說明文件中的授權說明或在線上 或電話服務和支援團隊的指導下,執行故障排除和簡單的維修。由未經 Dell 授權的維修造成的損壞不在 保固範圍之內。請閱讀並遵循產品隨附的安全指示。

▲ 警示:為避免靜電損壞,請使用接地腕帶或經常碰觸未上漆的金屬表面(例如電腦後面的連接器),以導去 身上的靜電。

警示: 處理元件和插卡時要特別小心。請勿碰觸元件或插卡上的觸點。手持插卡時,請握住插卡的邊緣或
 其金屬固定托架。手持處理器之類的元件時,請握住其邊緣而不要握住其插腳。

警示: 拔下纜線時,請握住連接器或拉片將其拔出,而不要拉扯纜線。某些纜線的連接器帶有鎖定彈片, 若要拔下此類纜線,請向內按壓鎖定彈片,然後再拔下纜線。在拔出連接器時,連接器的兩側應同時退 出,以避免弄彎連接器插腳。此外,連接纜線之前,請確定兩個連接器的朝向正確並且對齊。

1 註: 您電腦的顏色和特定元件看起來可能與本文件中所示不同。

為避免損壞電腦,請在開始拆裝電腦內部元件之前,先執行下列步驟。

- 1. 確定工作表面平整乾淨,以防止刮傷電腦外殼。
- 2. 關閉電腦(請參閱關閉電腦)。
- 如果電腦已連接至擴充裝置(已塢接),例如選配的媒體底座或超薄電池,請將它解除塢接。

∕∕ 警示: 若要拔下網路纜線,請先將纜線從電腦上拔下,然後再將其從網路裝置上拔下。

4. 從電源插座上拔下電腦和所有連接裝置的電源線。

#### 建議的工具

本文件中的程序可能需要以下工具:

- 小型平頭螺絲起子
- 0號十字槽螺絲起子
- 1號十字槽螺絲起子
- 小型塑膠畫線器
- ・ 快閃 BIOS 更新程式 CD

#### 關閉電腦

<u> 警示: 為避免遺失資料,請在關閉電腦之前儲存並關閉所有開啟的檔案,結束所有開啟的程式。</u>

- 1. 關閉作業系統。
- 確定電腦及連接的所有裝置均已關閉。當您將作業系統關機時,如果電腦和附接的裝置未自動關閉,請將 電源按鈕按住約4秒以關機。

### 拆裝電腦內部元件之後

在完成任何更換程序後,請確定先連接所有外接式裝置、介面卡、纜線等之後,再啟動電腦。

∧ 警示: 為避免損壞電腦,請僅使用專用於此特定 Dell 電腦的電池。請勿使用專用於其他 Dell 電腦的電池。

## 概觀

Dell Latitude ST 安裝 Windows 7 作業系統,採用 10 吋觸控螢幕手寫板,並結合 Tablet 的行動性與筆記型電腦的 管理方式、安全性和相容性。

Latitude ST 開啟全新的 Tablet 平台類型,可解決商務使用者的需求,例如:

- 商務級安全性、管理方式與虛擬化支援
- Intel Atom CPU 和完整多點觸控功能,以及手寫筆輸入註解
- 專為健保、教育和金融業使用者提供 Microsoft Windows 7 Home Premium 和 Professional

透過您熟悉的作業系統介面,讓您在路上也能使用企業級安全功能建立和編輯商務文件。本 Tablet 具備便於攜帶的大小、重量和多點觸控功能,提供行動性和輕鬆使用企業應用程式等優點。Latitude ST 可配置全套的Windows Office 商用應用程式。此外,您可透過選用的擴充基座,將 Tablet 連接滑鼠、印表機、HD 顯示器和有線網路。使用 N-Trig 手寫筆或具備觸控手勢功能的多點觸控螢幕,在 Latitude ST 上輕鬆做筆記,而且其還內建720 像素的前置攝影機和 5.0 MP 的後置攝影機。Latitude ST 堅固耐用,其橡膠防撞墊可協助保護意外摔落,而Corning Gorilla 玻璃則可確保螢幕承受意外事件。

Dell Latitude ST 外型輕巧,滿足商務主管、業務經理、醫生和學生對行動性的需求。在短期出差、電訪等工作 期間,可使用本產品做為主要系統。本產品的設計概念就是採用類似目前筆記型電腦、桌上型電腦和工作站的 管理方式。

#### 介面

下表列出 Latitude ST 介面:

| 表 1. | Latitud | le ST | 介面 |
|------|---------|-------|----|
|------|---------|-------|----|

| 說明                                      |
|-----------------------------------------|
| 以手指做為輸入裝置。                              |
| 原生的筆記應用程式,可直接使用手寫筆或觸控方式輸入。              |
| 透過手寫筆或觸控方式擷取部分視覺資料的工具 (文件、圖片等)。         |
| 用於作動常用工作捷徑的手勢。                          |
| 資料夾中的視覺識別項,用以選擇檔案。                      |
| 點選位置的視覺標記。                              |
| 此工具可透過手寫筆或觸控方式輸入資料,用以取代鍵盤。              |
| Tablet 輸入面板和圖示會根據使用的是手寫筆或觸控方式來變更大小。     |
| 用於 Tablet PC 功能的特殊 Tablet 游標,相對於標準滑鼠指標。 |
| 出現在觸控模式中的個別工具,作用相當於按下右鍵。                |
| 運用視覺回饋成功來檢視是否已點選目標。                     |
|                                         |

#### 手寫筆概觀

Latitude ST 使用多種輸入裝置。除了隨附的標準外接式 USB 鍵盤和滑鼠之外,您還可以選擇靜電筆或只使用手 指做為輸入裝置。

Latitude ST 最適合在 Tablet PC 模式中使用靜電筆或手寫筆。手寫筆不使用電池電力,而是由數位板內建的激發 線圈產生的磁能獲得供電。手寫筆會收到線圈產生的訊號,並觸發手寫筆傳輸電場。

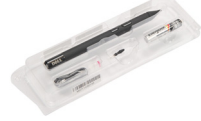

手寫板上的導線矩陣會感應到傳輸的電場。使用垂直和水平導體接收到的低振幅訊號來判斷正確的手寫筆位 置。如此會傳送正確的訊號至數位板的機載處理器。

#### 手寫筆資訊

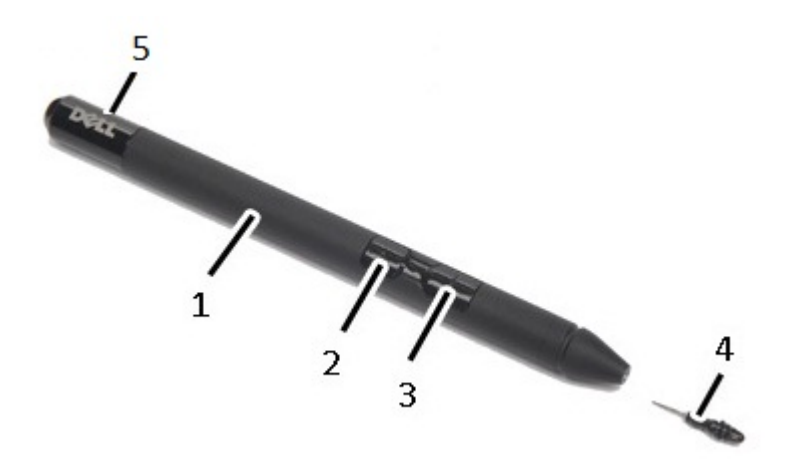

- 1. 手寫筆
- 2. 手寫筆上的橡皮擦按鈕
- 3. 按手寫筆按鈕右鍵
- 4. 手寫筆尖端
- 5. 透過可卸式護蓋更換電池

#### 校正手寫筆

手寫筆可在預設校正或由您或其他使用者設定的校正之下正常運作。建議您只有在使用個人校正設定來校正手 寫筆時,才使用手寫筆。校正可為每位使用者提供最佳手寫筆效能。

- 1. 開啟**控制台**。
- 2. 連按兩下 Tablet PC 設定。
- 3. 在 Tablet PC 設定視窗中,按一下校正。
- 4. 在校正手寫筆或觸控輸入畫面中,選擇**手寫筆輸入**。

#### 卸下/安裝手寫筆電池和手寫筆尖端

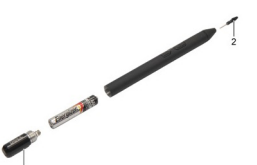

如要卸下 / 安裝電池,請先旋開螺絲蓋。電池上標示'+'號的一端應先裝入手寫筆。 如要卸下手寫筆尖端,請握住手寫筆尖端,然後將它從手寫筆拉出。將新的筆尖裝入手寫筆頭。

#### 電子手寫筆用途

Latitude ST 使用多種輸入裝置。除了隨附的標準外接式 USB 鍵盤和滑鼠之外,您還可以選擇靜電筆或只使用手 指做為輸入裝置。

#### 使用手寫筆做為滑鼠

您可像使用筆記型電腦的滑鼠或觸控墊一樣地使用手寫筆。握住手寫筆靠近顯示器,即可使小型游標出現。移 動手寫筆時,游標也會隨之移動。下表說明如何使用手寫筆。

#### 表 2. 靜電筆用途

| 外觀        | 動作                                       | 功能           |
|-----------|------------------------------------------|--------------|
| -         | 以手寫筆尖端輕點 Tablet PC 螢幕。                   | 作用和按一下滑鼠相同。  |
| <b>(</b>  |                                          |              |
|           | 以手寫筆尖端連續輕點 Tablet PC 螢幕兩次。               | 作用和連按兩下滑鼠相同。 |
| <b>? </b> | 用筆碰觸螢幕並暫時固定不動,直至 Windows<br>在游標周圍畫出完整的圓。 | 作用和連按滑鼠右鍵相同。 |

#### 使用手寫筆做為筆

手寫識別軟體可讓您使用手寫筆輕鬆在應用程式中輸入文字。有些應用程式,例如 Windows 筆記本,讓您使 用手寫筆直接寫入應用程式視窗中。

#### Tablet PC 輸入面板

當應用程式不直接支援手寫筆輸入時,您可使用 Tablet PC 輸入面板在應用程式中輸入文字。如果您點選可編 輯區域,就會出現 Tablet PC 輸入面板。點選圖示後,輸入面板就會從顯示器邊緣滑出。

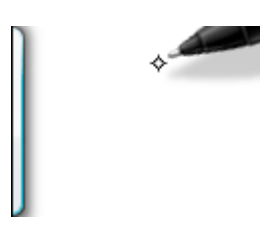

如要移動**輸入面板**標籤,您可沿著螢幕邊緣上下拖曳輸入面板標籤。然後,當您點選它時,輸入面板會在此標 籤出現的螢幕水平位置開啟。

| Tools 🔻 | <b>↓</b> <sup>2</sup> |                          |
|---------|-----------------------|--------------------------|
|         | ← Bksp                | $Del \rightarrow$        |
|         | Tab                   | Enter                    |
|         | Space                 | $\leftarrow \rightarrow$ |
|         | Num Sym               | 1 Web                    |

### 使用檔案

您可以藉由從清單中選取多個項目,一次開啟、刪除或移動多個檔案或資料夾。使用 Tablet 手寫筆,一次移至一個項目上方,然後選取每個項目左側的核取方塊。 如要啟動核取方塊:

- 1. 開啟**控制台**。
- 2. 移至資料夾選項。
- 3. 按一下**檢視**。
- 4. 在進階設定之下,選取使用核取方塊選取項目核取方塊,然後按一下確定。

### 輸入文字

您可以使用手寫辨識或觸控式鍵盤來輸入文字。

#### 表 3. 輸入面板圖示

| 圖示             | 名稱    | 功能                                                                                                    |
|----------------|-------|----------------------------------------------------------------------------------------------------|
|                | 手寫辨識  | 書寫板和輸入鍵台可將手寫轉換為輸入的文字。您可以在書寫板上連續書寫,就<br>像在橫格紙上書寫。使用輸入鍵台可一次輸入一個字元。輸入鍵台會將手寫轉換<br>為輸入的文字,一次轉換一個字母、數字或符號,但是不會將全字列入考量,而<br>且無法使用手寫字典。如要在輸入面板中切換至輸入鍵台,請點選 <b>工具</b> ,然後 <b>逐</b><br>字元書寫。 |
| <u>;;;;;;;</u> | 觸控式鍵盤 | 觸控式鍵盤就像標準鍵盤一樣,但是您可以使用您的 Tablet 手寫筆或手指點選輸<br>入文字。                                                                                                    |

書寫板和輸入鍵台附有數字鍵台、符號鍵台和 web 快速按鍵,可協助您快速正確地輸入這類文字。當您開始 書寫時,這些快速按鍵會隱藏,但是當您插入或刪除輸入時,它們就會出現。 根據預設,當您將插入點置於輸入密碼的方塊時,輸入面板會自動切換至觸控式鍵盤。

#### 筆觸

筆觸可讓您使用手寫筆執行通常需要使用鍵盤才能執行的動作,例如按下 <Page Up> 或使用方向鍵。筆觸是快速、方向性筆勢 。您只需朝 8 種方向之一快速畫一條短線。當 Tablet PC 識別筆觸後,就會執行指派的動作。

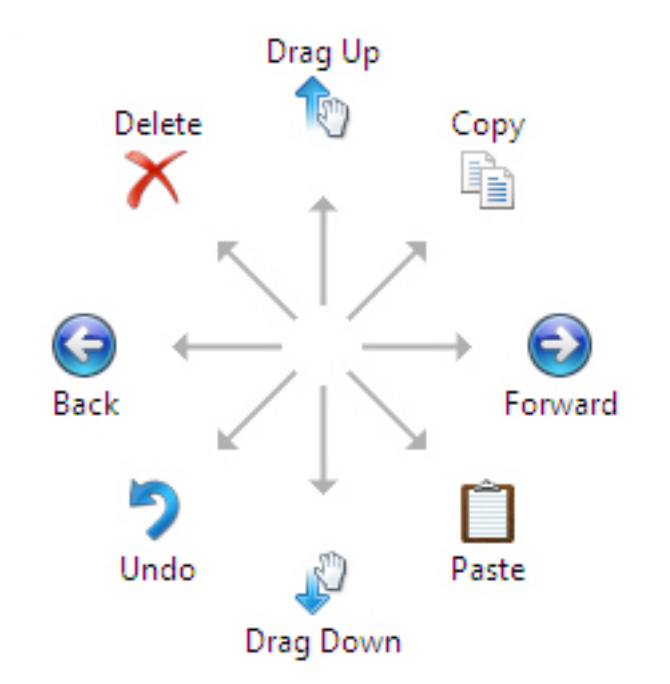

下圖說明預設的筆觸設定。

如要自訂它們,請移至開始→>控制台→手寫筆與觸控,然後按一下筆觸標籤。

| en Options                                                                              | Flicks                           | Handwriting                              | Touch                            | Panning                             |   |
|-----------------------------------------------------------------------------------------|----------------------------------|------------------------------------------|----------------------------------|-------------------------------------|---|
| Use flicks                                                                              | to perfe                         | orm common ad                            | tions qui                        | ckly and easily                     |   |
| O No.                                                                                   |                                  | 0:-1                                     |                                  | Tan                                 |   |
|                                                                                         | Jational                         |                                          |                                  | 0                                   |   |
|                                                                                         | gational f<br>ig flicks          | nicks and                                |                                  | 1                                   |   |
|                                                                                         |                                  |                                          |                                  | $\leftarrow \rightarrow \mathbb{I}$ | 4 |
|                                                                                         | Custom                           | ize                                      |                                  | 1                                   | 7 |
|                                                                                         |                                  |                                          |                                  | *                                   |   |
|                                                                                         |                                  |                                          |                                  | effn                                |   |
|                                                                                         |                                  |                                          |                                  | <u> </u>                            |   |
| Sensitivity                                                                             |                                  |                                          |                                  | <b>B</b>                            |   |
| Sensitivity<br>You can ad<br>relaxed se                                                 | djust hov                        | v easily your fi<br>y lead to accid      | icks are r<br>ental flick        | ecognized. A more                   |   |
| Sensitivity<br>You can ad<br>relaxed se                                                 | djust hov<br>tting ma            | v easily your fl<br>y lead to accid      | icks are r<br>ental flick        | ecognized. A more<br>is.            |   |
| Sensitivity<br>You can ad<br>relaxed se                                                 | djust hov<br>tting ma<br>Relaxed | w easily your fl<br>y lead to accid<br>d | icks are r<br>ental flick<br>Pre | ecognized. A more<br>is.            |   |
| Sensitivity<br>You can ac<br>relaxed se                                                 | djust hov<br>tting ma<br>Relaxed | v easily your fl<br>y lead to accid<br>d | icks are r<br>ental flick<br>Pre | ecognized. A more<br>is.            |   |
| Sensitivity<br>You can ac<br>relaxed se<br>Pen:<br>Touch:                               | djust hov<br>tting ma<br>Relaxed | w easily your fl<br>y lead to accid      | icks are r<br>ental flick<br>Pre | ecognized. A more<br>s.<br>cise     |   |
| Sensitivity<br>You can ac<br>relaxed se<br>Pen:<br>Touch:                               | djust hov<br>tting ma<br>Relaxed | v easily your fl<br>y lead to accid<br>d | icks are r<br>ental flick<br>Pre | ecognized. A more<br>is.            |   |
| Sensitivity<br>You can ac<br>relaxed se<br>Pen:<br>Touch:                               | djust hov<br>tting ma<br>Relaxed | v easily your fl<br>y lead to accid<br>d | icks are r<br>ental flick<br>Pre | ecognized. A more<br>is.<br>cise    |   |
| Sensitivity<br>You can ac<br>relaxed se<br>Pen:<br>Touch:<br>Display fi<br>ractice usin | djust hov<br>tting ma<br>Relaxed | v easily your fl<br>y lead to accid<br>d | icks are r<br>ental flick<br>Pre | ecognized. A more<br>is.<br>cise    |   |

### 觸控用途

Tablet PC 的主要優點之一,就是可輕鬆地從手寫筆切換為觸控輸入。

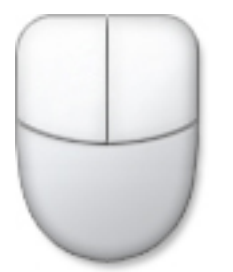

當使用**觸控模式**時,電腦滑鼠的半透明影像(稱為觸控指標)會在您的指尖下浮動。觸控指標有左側和右側滑鼠 按鈕,以手指點選即可。您可以使用按鈕下方的區域拖曳觸控指標。

如要顯示觸控指標,請移至**開始 → 控制台 → 手寫筆與觸控,**然後按一下**觸控**標籤。在**觸控指標**區段中,勾 選**當我與螢幕上的項目互動時顯示觸控指標選項。** 

| Pen and Touch                                                        |                                |
|----------------------------------------------------------------------|--------------------------------|
| n Options Flicks Hand                                                | dwriting Touch Panning         |
| Use your finger as an in<br>Enable multi-touch gest<br>Touch actions | ures and inking                |
| can adjust the settings fo                                           | or each touch ac <u>ti</u> on. |
| Touch action                                                         | Equivalent mouse action        |
| Double-tap                                                           | Double-click                   |
| Press and hold                                                       | Right-click                    |
| Touch pointer                                                        | Settings                       |
| on the screen.                                                       | Advanced Options               |
|                                                                      | OK Cancel Apply                |

### 擴充基座

此為 Latitude ST 專用擴充基座。您可從 dell.com 另行購買擴充基座。若要獲得更多資訊,請參見 support.dell.com 上的擴充基座安裝指南。

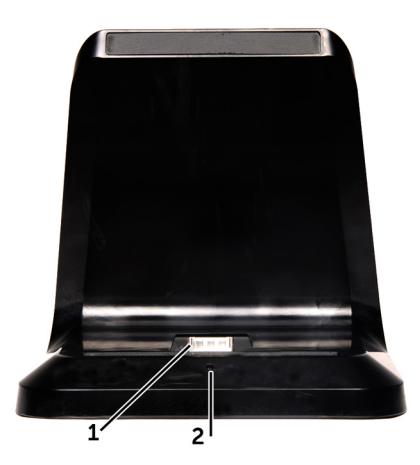

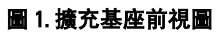

- 1. 擴充基座連接器
- 2. 電源 LED

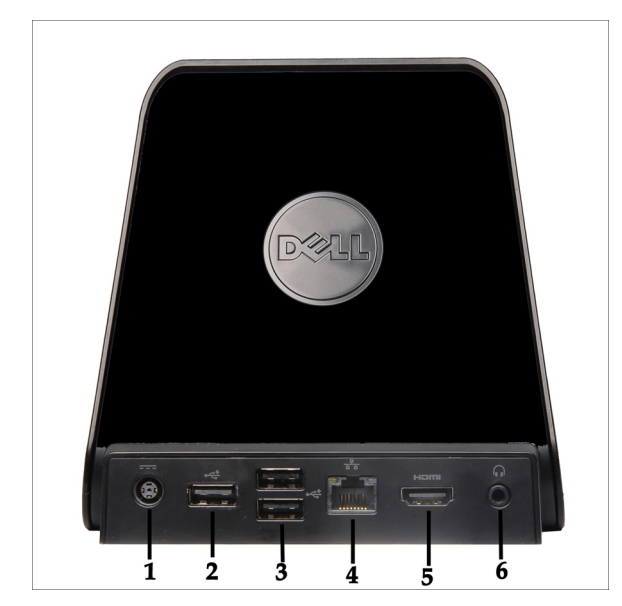

- 圖 2. 擴充基座後視圖
  - 1. 交流電變壓器連接器
  - 2. USB 2.0 連接器 (1)
  - 3. USB 2.0 連接器 (2)
  - 4. 網路連接器 (RJ45)
  - 5. HDMI 連接器
  - 6. 音效連接器

## 卸下 SD 記憶卡

- 1. 按照<u>拆裝電腦內部元件之前</u>中的程序進行操作。
- 2. 壓下 SD 記憶卡,將它從電腦釋放。

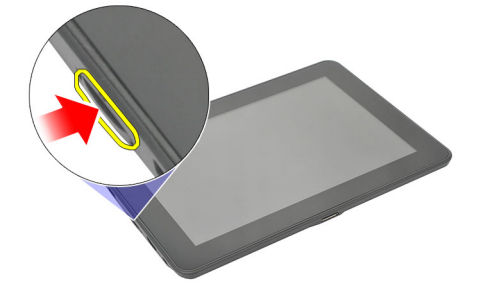

3. 將 SD 記憶卡從電腦推出。

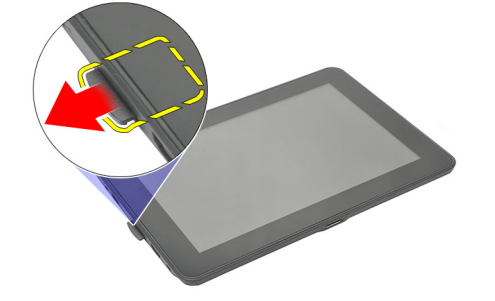

### 安裝 SD 記憶卡

- 1. 將記憶卡推入插槽,直到它卡至定位。
- 2. 按照<u>拆裝電腦內部元件之後</u>中的程序進行操作。

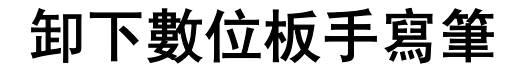

- 1. 按照<u>拆裝電腦內部元件之前</u>中的程序進行操作。
- 2. 壓下數位板手寫筆,將它從電腦釋放。

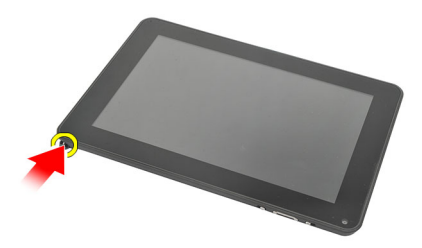

3. 將數位板手寫筆從電腦拉出。

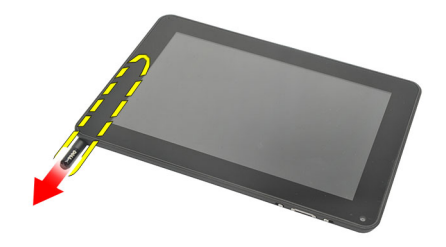

### 安裝數位板手寫筆

- 1. 將數位板手寫筆推入凹槽,直到它卡至定位。
- 2. 按照<u>拆裝電腦內部元件之後</u>中的程序進行操作。

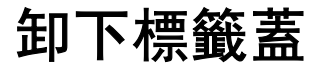

- 1. 按照<u>拆裝電腦內部元件之前</u>中的程序進行操作。
- 2. 壓下固定標籤蓋的釋放閂鎖。

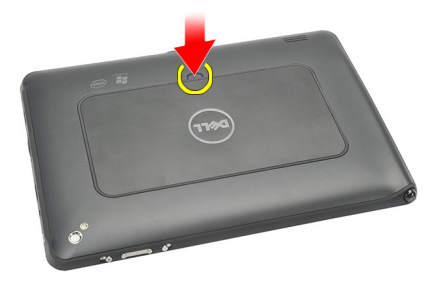

3. 對角抬起標籤蓋,將它從電腦卸下。

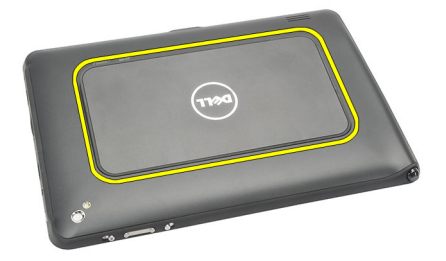

### 安裝標籤蓋

- 1. 以對角線方式安裝標籤蓋,並對準邊緣的固定夾。
- 2. 推壓標籤蓋的邊緣,直到它卡至定位。
- **3.** 按照<u>拆裝電腦內部元件之後</u>中的程序進行操作。

## 卸下 SIM 卡

- 1. 按照<u>拆裝電腦內部元件之前</u>中的程序進行操作。
- 2. 卸下<u>標籤蓋</u>。
- 3. 推動 SIM 卡座,以解除鎖定 SIM 卡插槽。

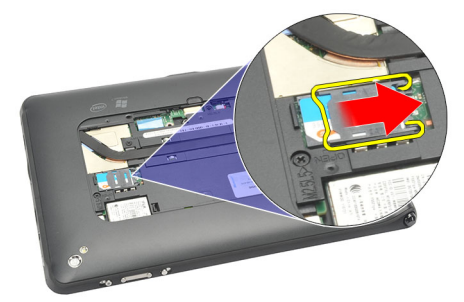

4. 向上翻轉 SIM 卡座。

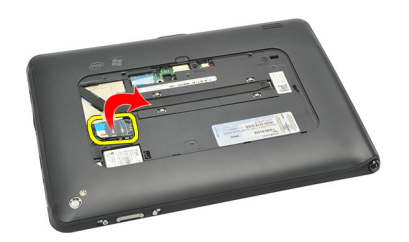

5. 將 SIM 卡從 SIM 卡座拉出,將它從電腦卸下。

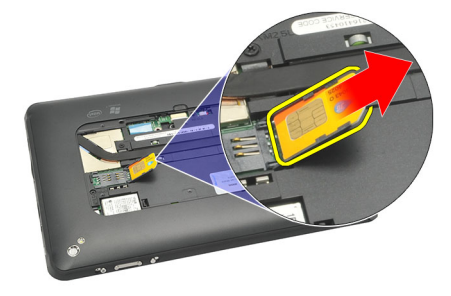

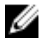

💋 註: 在將 SIM 卡從電腦卸下後,關閉 SIM 卡座。

### 安裝 SIM 卡

- 1. 將 SIM 卡推入 SIM 卡插槽,直到它卡至定位。
- **2.** 安裝<u>標籤蓋</u>。
- 3. 按照<u>拆裝電腦內部元件之後</u>中的程序進行操作。

## 卸下底蓋

- 1. 按照<u>拆裝電腦內部元件之前</u>中的程序進行操作。
- **2.** 卸下<u>標籤蓋</u>。
- 💋 註: 卸下手寫筆和 SD 防塵卡, 以防止電腦受損。
- 3. 卸下用來將底蓋固定至電腦的螺絲。

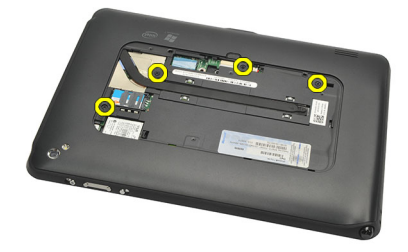

4. 壓下閂鎖以鬆開底蓋頂端。

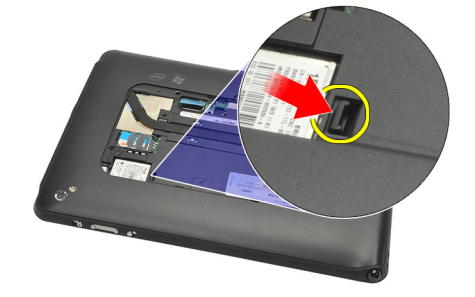

5. 依照圖中的箭頭順序, 撬起並鬆開用來固定底蓋的彈片。

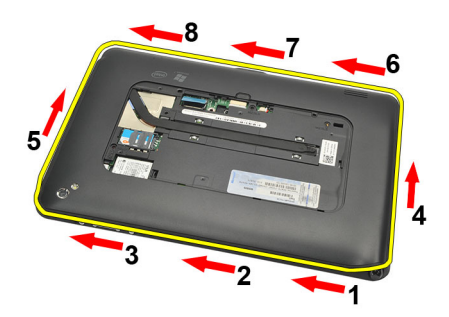

6. 將底蓋從電腦卸下。

### 安裝底蓋

- 1. 將底蓋附接至電腦。
- 2. 將底蓋邊緣推壓至固定夾,使它們完全接合。
- 3. 鎖緊固定底蓋的螺絲。
- 4. 安裝<u>標籤蓋</u>。
- 5. 按照<u>拆裝電腦內部元件之後</u>中的程序進行操作。

## 卸下電池

- 1. 按照<u>拆裝電腦內部元件之前</u>中的程序進行操作。
- **2.** 卸下<u>標籤蓋</u>。
- **3.** 卸下<u>底蓋</u>。
- 4. 拔下電池纜線。

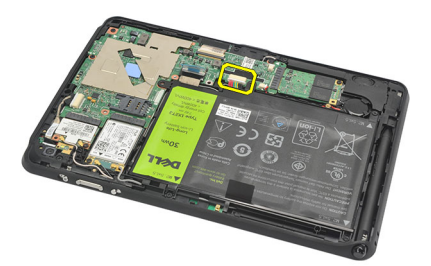

5. 卸下將電池固定至電腦的螺絲。

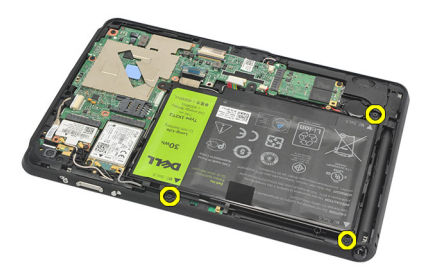

6. 抬起電池並將它從電腦卸下。

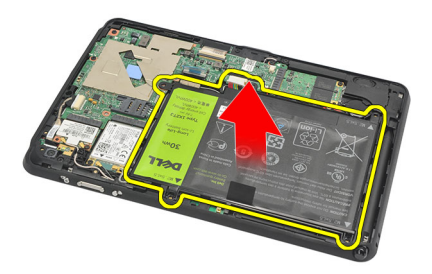

### 安裝電池

- 1. 將電池置於電池槽。
- 2. 鎖緊用來固定電池的螺絲。
- 3. 連接電池纜線。
- **4.** 安裝<u>底蓋</u>。
- 5. 安裝<u>標籤蓋</u>。
- 6. 按照<u>拆裝電腦內部元件之後</u>中的程序進行操作。

## 卸下無線區域網路(WLAN)卡

- **1.** 按照<u>拆裝電腦內部元件之前</u>中的程序進行操作。
- **2.** 卸下<u>標籤蓋</u>。
- **3.** 卸下<u>底蓋</u>。
- **4.** 卸下<u>電池</u>。
- 5. 拔下連接至 WLAN 卡的天線。

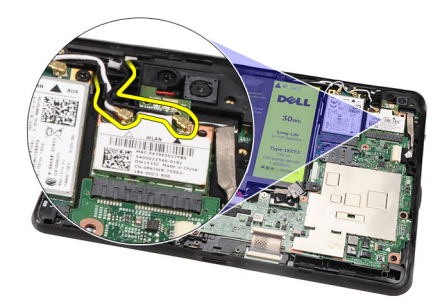

6. 卸下用來固定 WLAN 卡的螺絲。

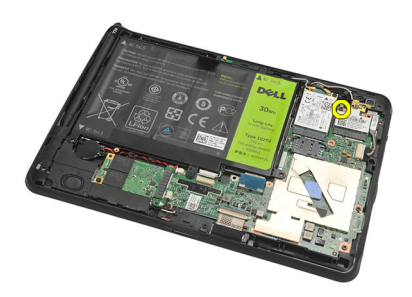

7. 從電腦卸下 WLAN 卡。

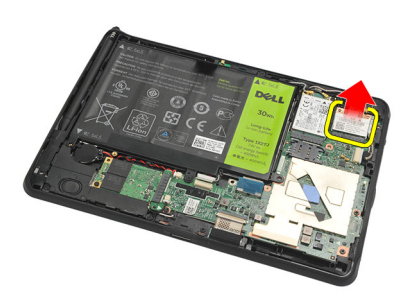

### 安裝無線區域網路 (WLAN) 卡

- 1. 將 WLAN 卡插入插槽。
- 2. 鎖緊用來將 WLAN 卡固定在定位的螺絲。
- 3. 依照 WLAN 卡上的顏色編碼連接至天線。
- **4.** 安裝<u>電池</u>。
- 5. 安裝<u>底蓋</u>。
- 6. 安裝<u>標籤蓋</u>。
- 7. 按照<u>拆裝電腦內部元件之後</u>中的程序進行操作。
- 8. 或者,如果 Latitude ST 裝置在出廠時未安裝 LAN 驅動程式或此驅動程式為手動安裝,將會提示您啟動 WLAN。需要執行下列步驟,以成功安裝 WLAN 卡。
  - a) 將 USB 鍵盤連接至電腦,然後重新啟動電腦。
  - b) 在 Dell 徽標出現時按下 <F2> 鍵以「進入設定」。
  - c) 選擇 <F9> 以載入預設值。
  - d) 選擇 <F10> 以儲存設定並結束。

在 Windows 啟動後,將會自動連線 WLAN。

## 卸下無線廣域網路 (WWAN) 卡

- 1. 按照<u>拆裝電腦內部元件之前</u>中的程序進行操作。
- **2.** 卸下<u>標籤蓋</u>。
- **3.** 卸下<u>底蓋</u>。
- **4.** 卸下<u>電池</u>。
- 5. 拔下連接至 WWAN 卡的天線。

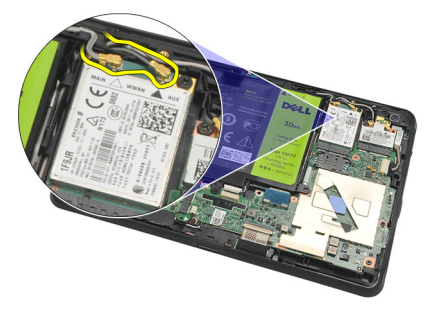

6. 卸下用來固定 WWAN 卡的螺絲。

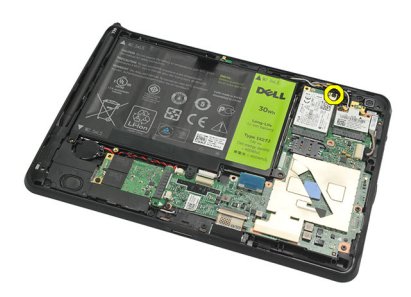

7. 從電腦卸下 WWAN 卡。

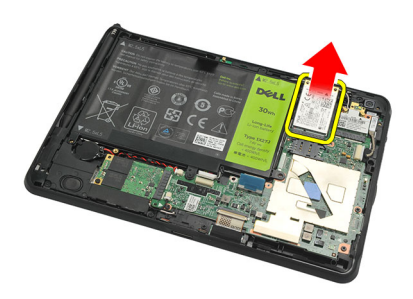

### 安裝無線廣域網路 (WWAN) 卡

- 1. 將無線廣域網路 (WWAN) 卡推入其插槽。
- 2. 旋緊將 WWAN 卡固定到位的螺絲。
- 3. 依照 WWAN 卡上的顏色編碼連接至天線。
- **4.** 安裝<u>電池</u>。
- 5. 安裝<u>底蓋</u>。
- 6. 安裝<u>標籤蓋</u>。
- 7. 按照<u>拆裝電腦內部元件之後</u>中的程序進行操作。

## 卸下內部儲存裝置(固態硬碟)

- 1. 按照<u>拆裝電腦內部元件之前</u>中的程序進行操作。
- **2.** 卸下<u>標籤蓋</u>。
- **3.** 卸下<u>底蓋</u>。
- 4. 拔下電池纜線。
- 5. 卸下將固態硬碟固定至電腦基座的螺絲。

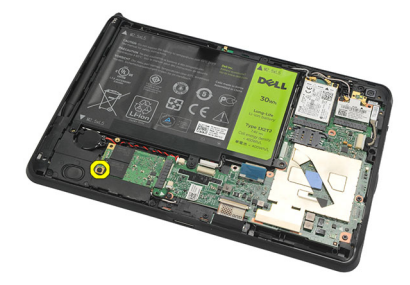

6. 對角抬起固態硬碟,然後將它從電腦卸下。

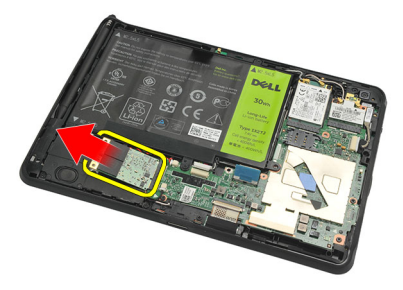

### 安裝內部儲存裝置(固態硬碟)

- 1. 將內部儲存裝置(固態硬碟)插入插槽。
- 2. 鎖緊用來固定內部儲存裝置連接的螺絲。
- 3. 連接電池纜線。
- **4.** 安裝<u>底蓋</u>。
- 5. 安裝<u>標籤蓋</u>。
- 6. 按照<u>拆裝電腦內部元件之後</u>中的程序進行操作。

## 卸下幣式電池

- **1.** 按照<u>拆裝電腦內部元件之前</u>中的程序進行操作。
- **2.** 卸下<u>標籤蓋</u>。
- **3.** 卸下<u>底蓋</u>。
- **4.** 卸下<u>電池</u>。
- 5. 卸下<u>內部儲存磁碟機</u>。
- 6. 拔下幣式電池纜線。

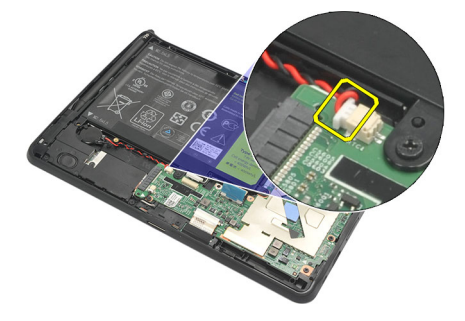

7. 釋放幣式電池纜線並將幣式電池從電腦卸下。

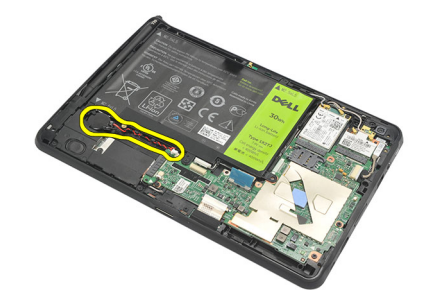

### 安裝幣式電池

- 1. 將幣式電池置於其凹槽,然後配接幣式電池纜線。
- 2. 鎖緊用來固定內部儲存裝置接線的螺絲。
- 3. 安裝<u>內部儲存裝置</u>。
- **4.** 安裝<u>電池</u>。
- 5. 安裝<u>底蓋</u>。
- 6. 安裝<u>標籤蓋</u>。
- 7. 按照<u>拆裝電腦內部元件之後</u>中的程序進行操作。

## 卸下喇叭

- 1. 按照<u>拆裝電腦內部元件之前</u>中的程序進行操作。
- 2. 卸下<u>標籤蓋</u>。
- **3.** 卸下<u>底蓋</u>。
- **4.** 卸下<u>電池</u>。
- 5. 卸下將喇叭固定至電腦的螺絲。

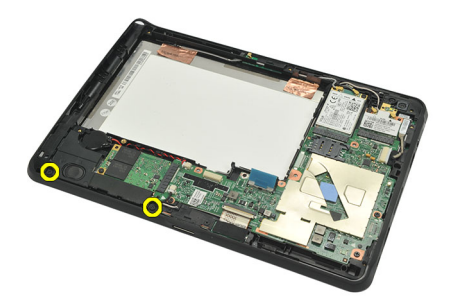

6. 拔下喇叭纜線。

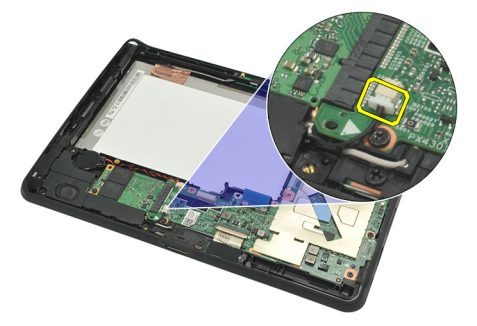

7. 抬起喇叭並將它從電腦卸下。

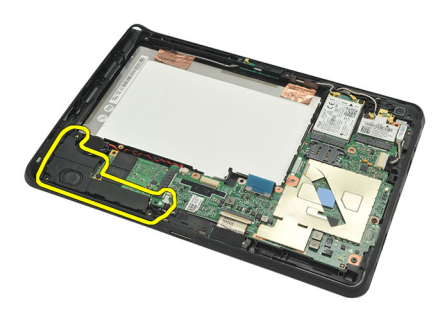

### 安裝喇叭

- 1. 將喇叭纜線連接至主機板。
- 2. 鎖緊固定喇叭的螺絲。
- **3.** 安裝<u>電池</u>。
- **4.** 安裝<u>底蓋</u>。
- 5. 安裝<u>標籤蓋</u>。
- 6. 按照<u>拆裝電腦內部元件之後</u>中的程序進行操作。

## 卸下中框組件

- 1. 按照<u>拆裝電腦內部元件之前</u>中的程序進行操作。
- **2.** 卸下<u>數位板手寫筆</u>。
- **3.** 卸下<u>標籤蓋</u>。
- **4.** 卸下<u>底蓋</u>。
- 5. 卸下<u>電池</u>。
- 6. 卸下用來將中框組件固定至電腦的螺絲。

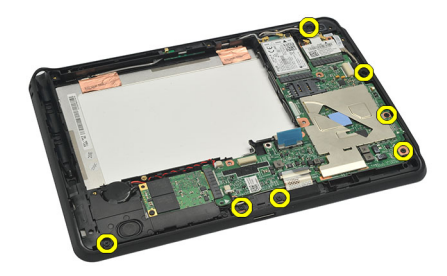

7. 撕下將天線固定在顯示器組件上的膠帶。

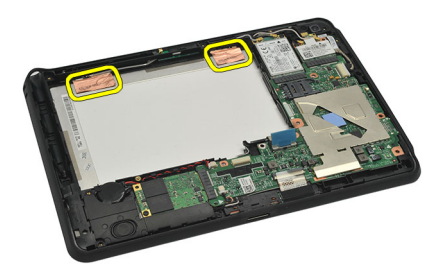

8. 拔下顯示器纜線。

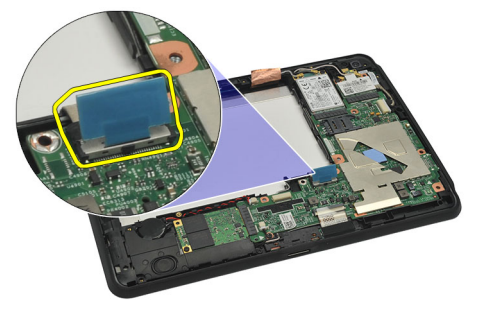

9. 將中框組件從顯示器組件撬起,然後將它從電腦卸下。

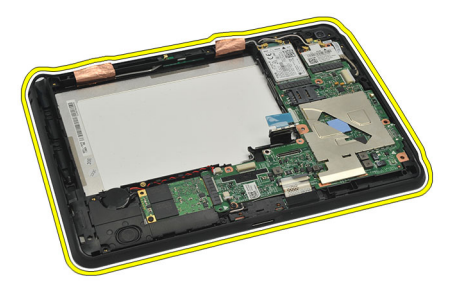

### 安裝中框組件

- 1. 將中框組件附接至電腦。
- 2. 將中框組件邊緣推入固定夾,直到它們完全接合。
- 3. 連接顯示器纜線。
- 4. 貼上膠帶,將天線固定至顯示器組件。
- 5. 鎖緊螺絲,將中框組件固定至電腦。
- **6.** 安裝<u>電池</u>。
- **7.** 安裝<u>底蓋</u>。
- **8.** 安裝<u>標籤蓋</u>。
- 9. 按照<u>拆裝電腦內部元件之後</u>中的程序進行操作。

## 卸下攝影機

- 1. 按照<u>拆裝電腦內部元件之前</u>中的程序進行操作。
- **2.** 卸下<u>數位板手寫筆</u>。
- **3.** 卸下<u>標籤蓋</u>。
- **4.** 卸下<u>底蓋</u>。
- 5. 卸下<u>電池</u>。
- 6. 卸下<u>中框組件</u>。
- 7. 從主機板拔下攝影機纜線。

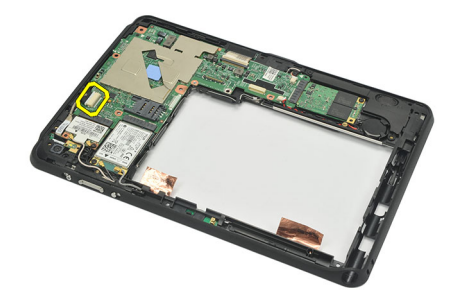

8. 將攝影機纜線從將它固定至主機板的膠帶取下。

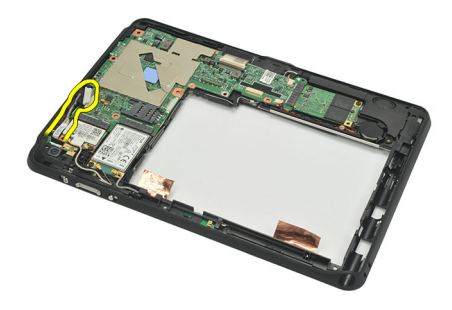

9. 翻轉中框組件蓋,然後拔下攝影機 LED 纜線。

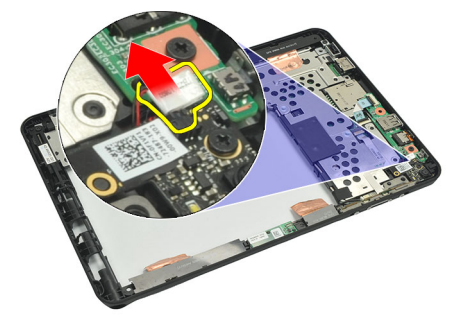

10. 卸下將攝影機板固定至電腦的螺絲。

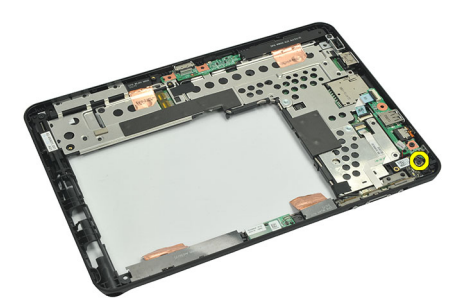

11. 將攝影機板抬起並從電腦卸下。

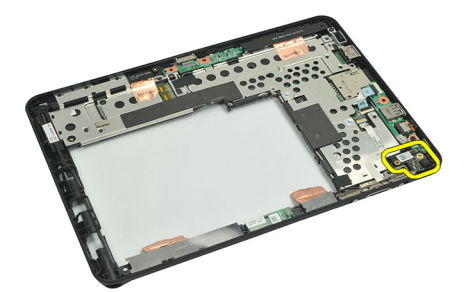

12. 將攝影機纜線從攝影機板拔下。

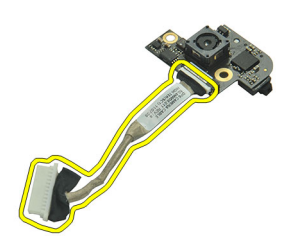

### 安裝攝影機

- 1. 將攝影機纜線連接至攝影機板。
- 2. 將攝影機置於顯示器組件頂緣。
- 3. 鎖緊用來固定攝影機的螺絲。
- 4. 翻轉中框組件蓋, 然後連接攝影機 LED 纜線。
- 5. 使用膠帶將攝影機纜線固定至主機板。
- 6. 將攝影機纜線連接至主機板。
- 7. 安裝<u>中框組件</u>。
- **8.** 安裝<u>電池</u>。
- **9.** 安裝<u>底蓋</u>。
- 10. 安裝<u>標籤蓋</u>。
- **11.** 按照<u>拆裝電腦內部元件之後</u>中的程序進行操作。

## 卸下輸入/輸出(I/0)板

- **1.** 按照<u>拆裝電腦內部元件之前</u>中的程序進行操作。
- **2.** 卸下<u>數位板手寫筆</u>。
- **3.** 卸下<u>標籤蓋</u>。
- **4.** 卸下<u>底蓋</u>。
- 5. 卸下<u>電池</u>。
- 6. 卸下<u>中框組件</u>。
- 7. 從主機板拔下 I/0 板纜線。

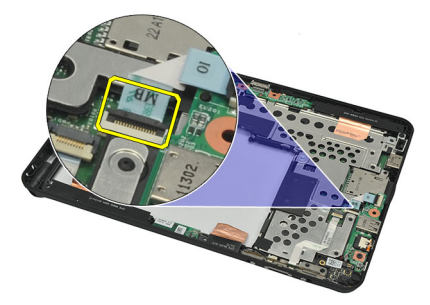

8. 卸下用來將 I/O 板固定至電腦的螺絲。

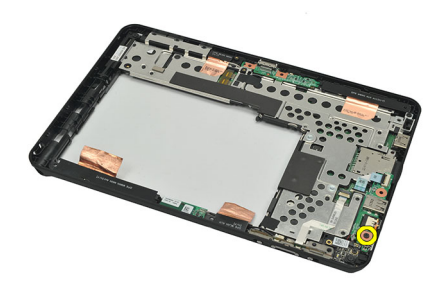

9. 將 1/0 板抬起並從電腦卸下。

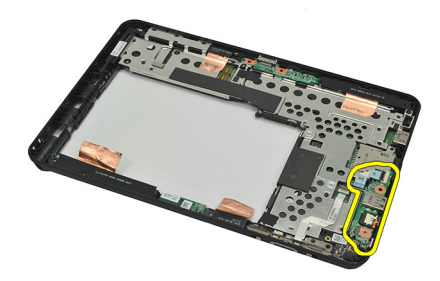

### 安裝輸入/輸出 (I/0) 板

- 1. 將 I/0 板置於顯示器組件的頂緣。
- 2. 鎖緊用來將 I/O 板固定至電腦的螺絲。
- 3. 將 I/0 板纜線連接至主機板。
- **4.** 安裝<u>中框組件</u>。
- **5.** 安裝<u>電池</u>。
- **6.** 安裝<u>底蓋</u>。
- 7. 安裝<u>標籤蓋</u>。
- 8. 按照<u>拆裝電腦內部元件之後</u>中的程序進行操作。

## 卸下擴充板

- 1. 按照<u>拆裝電腦內部元件之前</u>中的程序進行操作。
- 2. 卸下<u>數位板手寫筆</u>。
- **3.** 卸下<u>標籤蓋</u>。
- **4.** 卸下<u>底蓋</u>。
- 5. 卸下<u>電池</u>。
- 6. 卸下<u>中框組件</u>。
- 7. 將擴充板纜線從主機板拔下。

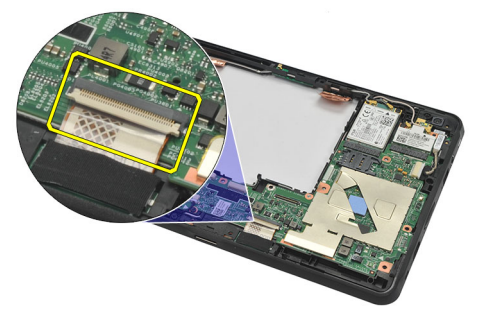

8. 翻轉中框組件,將擴充板抬起並從電腦卸下。

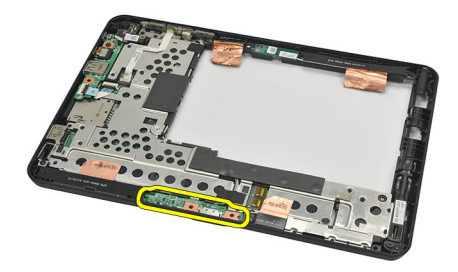

9. 撕下用來固定擴充板的膠帶。

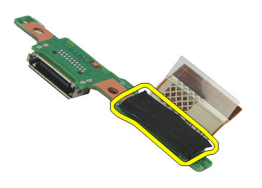

10. 抬起固定夾,然後將擴充板纜線從擴充板拔下。

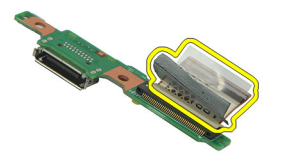

### 安裝擴充板

- 1. 將擴充板纜線連接至擴充板,然後壓下固定夾。
- 2. 確定擴充板纜線已朝上連接,而主機板的標籤 "DB" 和箭頭均朝上。電極連接錯誤將會導致擴充板故障。

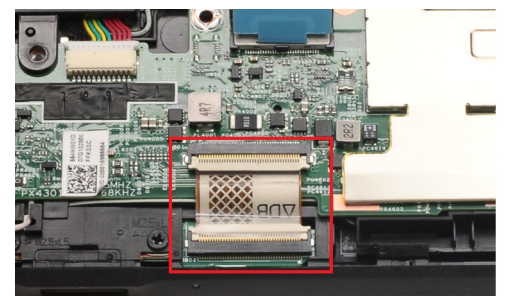

- 3. 將用來固定纜線連接器的黑色膠帶貼至擴充板。
- 4. 翻轉中框組件蓋,然後將擴充板纜線連接至主機板。
- 5. 安裝<u>中框組件</u>。
- **6.** 安裝<u>電池</u>。
- 7. 安裝<u>底蓋</u>。
- **8.** 安裝<u>標籤蓋</u>。
- **9.** 安裝<u>數位板手寫筆</u>。
- 10. 按照拆裝電腦內部元件之後中的程序進行操作。

## 卸下主機板

- **1.** 按照<u>拆裝電腦內部元件之前</u>中的程序進行操作。
- **2.** 卸下<u>數位板手寫筆</u>。
- 3. 卸下 <u>SD 記憶卡</u>。
- 4. 卸下<u>標籤蓋</u>。
- 5. 卸下<u>手機 SIM</u>。
- 6. 卸下<u>底蓋</u>。
- **7.** 卸下<u>電池</u>。
- 8. 卸下 <u>WLAN 卡</u>。
- 9. 卸下<u>WWAN卡</u>。
- 10. 卸下<u>內部儲存磁碟機</u>。
- **11.** 卸下<u>中框組件</u>。
- 12. 抬起固定夾,並將電源按鈕板纜線(1)和 1/0 板纜線(2)拔下。

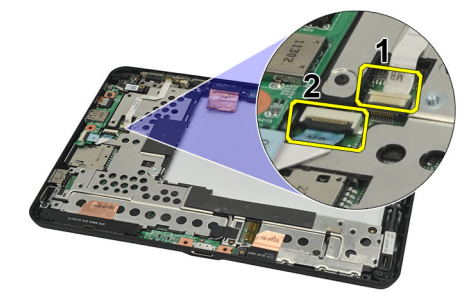

13. 翻轉中框組件,將攝影機纜線從主機板(1)拔下和拔下擴充板纜線(2)、喇叭纜線(3)和幣式電池纜線(4)。

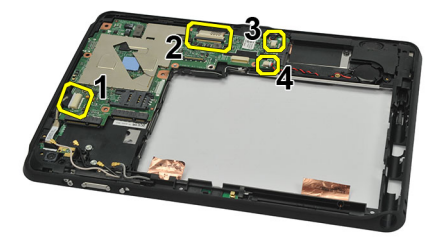

14. 卸下將主機板固定至中框組件的螺絲。

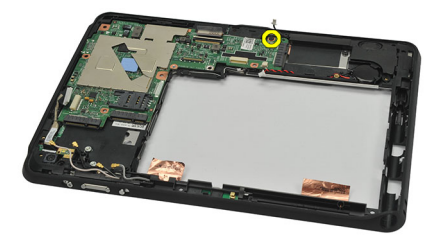

15. 將主機板抬起並將它從電腦卸下。

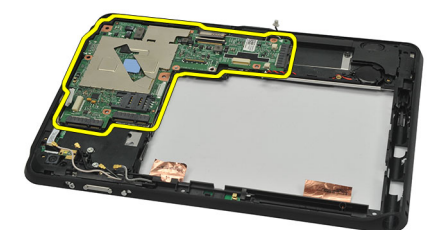

### 安裝主機板

- 1. 鎖緊將主機板固定至中框組件的螺絲。
- 2. 翻轉中框組件,將攝影機纜線連接至主機板,並連接擴充板纜線、喇叭纜線和幣式電池纜線。
- 3. 連接電源按鈕板纜線與 I/O 板纜線,然後壓下固定夾。
- 4. 安裝<u>中框組件</u>。
- 5. 安裝<u>內部儲存裝置</u>。
- 6. 安裝 <u>WWAN 卡</u>。
- 7. 安裝 <u>WLAN 卡</u>。
- **8.** 安裝<u>電池</u>。
- 9. 安裝<u>底蓋</u>。
- 10. 安裝<u>手機 SIM 卡</u>。
- 11. 安裝<u>標籤蓋</u>。
- **12.** 安裝 <u>SD 記憶卡</u>。
- 13. 安裝<u>數位板手寫筆</u>。
- 14. 按照<u>拆裝電腦內部元件之後</u>中的程序進行操作。

## 卸下低電壓差動訊號 (LVDS) 纜線

- 1. 按照<u>拆裝電腦內部元件之前</u>中的程序進行操作。
- 2. 卸下<u>數位板手寫筆</u>。
- **3.** 卸下<u>標籤蓋</u>。
- **4.** 卸下<u>底蓋</u>。
- 5. 卸下<u>電池</u>。
- 6. 卸下<u>中框組件</u>。
- 7. 撕下固定顯示器纜線的膠帶。

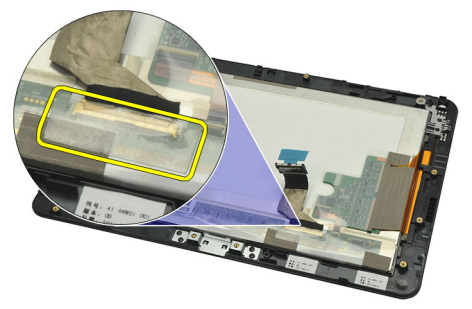

8. 拔下顯示器纜線。

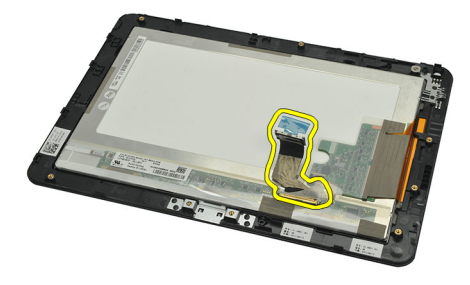

下圖顯示所有元件已依照上述順序從電腦拆下後的顯示板組件。

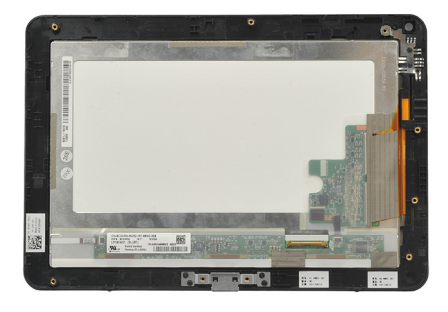

### 安裝低電壓差動訊號 (LVDS) 纜線

- 1. 將顯示器纜線連接至顯示板組件。
- 2. 貼上固定顯示器纜線的膠帶。
- **3.** 安裝<u>中框組件</u>。
- 4. 安裝<u>電池</u>。
- 5. 安裝<u>底蓋</u>。
- 6. 安裝<u>標籤蓋</u>。
- 7. 安裝<u>數位板手寫筆</u>。
- 8. 按照<u>拆裝電腦內部元件之後</u>中的程序進行操作。

## 系統設定

#### 系統設定概觀

系統設定可讓您:

- 在新增、變更或卸下任何電腦硬體之後,變更系統組態資訊。
- 設定或變更使用者可選的選項,例如使用者密碼。
- 讀取目前記憶體的容量,或者設定已安裝的硬碟機類型。
- · 電池效能狀況。

使用系統設定之前,建議您記下系統設定的螢幕資訊,以備將來參考。

▲ 警示:除非您是相當有經驗的電腦使用者,否則請勿變更此程式的設定。某些變更可能會導致電腦工作異常。

#### 進入系統設定

- 註: 在進入系統設定之前,您必須將 USB 鍵盤連接至電腦左側或擴充基座後方 (如果電腦已連接擴充基座) 的 USB 連接埠。
- 1. 開啟 (或重新啟動) 電腦。
- 2. 當螢幕上出現藍色 DELL 徽標時, 您必須等待 F2 提示出現。
- 3. 一旦顯示 F2 提示,請立即按 <F2> 鍵。
- 註: F2 提示表示鍵盤已初始化。此提示會很快出現,因此您必須等待它顯示,然後按 <F2> 鍵。如果您在提示前按 <F2> 鍵,該按鍵動作將無效。
- 如果您未立即按下並已出現作業系統徽標,請繼續等待直到出現 Microsoft Windows 桌面,然後再關閉電 腦重試。

#### 系統設定導覽

Menu (選單) 顯示在系統設定視窗的頂部。此欄位提供存取系統設定選項的選單。按下 < 向左方向鍵 > 和 < 向右方向鍵> 即可導覽。當反白顯示 Menu (選單) 選項時, Options List (選項清單) 會列出定義安裝在電腦中的硬體的選項。

 Options Field
 顯示在 Options List (選項清單)的右側,並包含 Options List (選項清單)中每個選項的相關資訊。

 (選項欄位)
 在此欄位中,您可以檢視有關電腦的資訊,並變更目前設定。按 <Enter>鍵可變更目前設定。

 按 <ESC> 鍵可返回 <ESC> Options List (選項清單)。

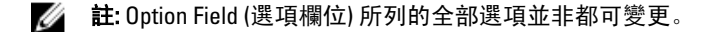

Help(說明) 顯示在系統設定視窗的右側,並包含有關 Options List (選項清單) 中所選選項的說明資訊。

使用以下按鍵在系統設定畫面中進行導覽:

| 按鍵              | 動作                                            |
|-----------------|-----------------------------------------------|
| < F2 >          | 顯示系統設定中任何所選項目的相關資訊。                           |
| < Esc >         | 從目前視圖中結束或將目前視圖切換到系統設定中的 Exit ( <b>結束)</b> 頁面。 |
| <向上方向鍵>或<向下方向鍵> | 選擇要顯示的項目。                                     |
| <向左方向鍵>或<向右方向鍵> | 選擇要顯示的選單。                                     |
| - 或+            | 變更現有的項目值。                                     |
| < Enter >       | 選擇子選單或執行命令。                                   |
| < F9 >          | 載入設定預設值。                                      |
| < F10 >         | 儲存目前的組態然後結束系統設定。                              |

#### 啟動選單

當 Dell 徽標出現時按 <F12> 鍵即可開啟單次啟動選單,並列出系統的有效啟動裝置。本選單中包含 Hard Drive Network Diagnostics (硬碟網路診斷) 和 Enter Setup (進入設定) 選項。啟動選單中列出的裝置視安裝在系統中的 可開機裝置而定。當您嘗試啟動特定裝置或叫出系統的診斷程式時,此選單就十分有用。在啟動選單中所做的 變更並不會改變儲存在 BIOS 中的啟動順序。

#### 系統設定選項

Main(主要)

Main (主要) 標籤會列出電腦的主要硬體功能。下表定義每個選項的功能。

表 4. Main (主要) 標籤

| 選項                     |                               | 功能                    |
|------------------------|-------------------------------|-----------------------|
| System Time(系統時間)      |                               | 重設電腦內部時鐘的時間。          |
| System Date(系統日期)      |                               | 重設電腦內部日曆的日期。          |
| BIOS Version (BIOS 版本) |                               | 顯示 BIOS 版本。           |
| Service Tag(服務標籤)      |                               | 顯示電腦的服務標籤。            |
| Asset Tag(資產標籤)        |                               | 顯示電腦的資產標籤。            |
| CPU Type (CPU 類型)      |                               | 顯示處理器類型。              |
| CPU Speed (CPU 速度)     |                               | 顯示處理器的速度。             |
| CPU ID                 |                               | 顯示處理器 ID。             |
| CPU Cache (CPU 快取)     |                               | 顯示處理器快取記憶體大小的資訊       |
|                        | L1 Cache Size(L1 快取記<br>憶體大小) | 顯示處理器 L1 快取記憶體<br>大小。 |
|                        | L2 Cache Size(L2 快取記<br>憶體大小) | 顯示處理器 L2 快取記憶體大小。     |
| Fixed HDD (固定 HDD)     |                               | 顯示硬碟機的型號和容量。          |
| System Memory (系統記憶體   | 豊)                            | 顯示電腦上內建的記憶體。          |

#### 選項

Extended Memory (延伸記憶體)

功能

顯示安裝在電腦上的記憶體。

Memory Speed(記憶體速度)

顯示記憶體速度。

Advanced (進階)

Advanced (進階) 標籤可讓您設定多種影響電腦效能的功能。下表定義每個選項的功能及其預設值。

#### 表 5. Advanced (進階) 標籤

| 選項                           | 功能                                                |                     |
|------------------------------|---------------------------------------------------|---------------------|
| Intel SpeedStep              | 啟用或停用 Intel SpeedStep 功能。                         | 預設值: Enabled (已啟用)  |
| Virtualization (虛擬)          | 啟用或停用 Intel 虛擬化功能。                                | 預設值: Enabled (已啟用)  |
| Wake on LAN (透過 LAN 喚醒)      | 可讓您透過 LAN 將系統從待命喚<br>醒。                           | 預設值: Enabled (已啟用)  |
| USB Emulation (USB 模擬)       | 啟用或停用 USB 模擬功能。                                   | 預設值: Enabled (已啟用)  |
| USB Wake Support (USB 喚醒支援)  | 允許 USB 裝置將電腦從待命狀態中<br>喚醒。僅在連接交流電變壓器的情<br>況下啟用此功能。 | 預設值: Disabled (已停用) |
| Adapter Warnings (變壓器警告)     | 啟用或停用變壓器警告。                                       | 預設值: Enabled (已啟用)  |
| Charger Behavior (充電器行為)     | 指定電腦電池在連接到交流電源時<br>是否充電。                          | 預設值: Disabled (已停用) |
| Express Charge (快速充電)        | Dell 快速充電技術。                                      | 預設值: Enabled (已啟用)  |
| Battery Health (電池效能狀況)      | 顯示目前的電池效能狀況。                                      |                     |
| Miscellaneous Devices (其他裝置) | 這些欄位可讓您啟用或停用多種內<br>建裝置。                           |                     |

Security (安全保護)

Security(安全保護)標籤顯示安全保護狀態,並允許您管理電腦的安全保護功能。

表 6. Security (安全保護) 標籤

#### Computrace

TPM support (TPM 支援)

啟用或停用電腦上的 Computrace 功能。 啟用或停用 TPM 支援。

#### Boot (啟動)

Boot(啟動)標籤可讓您變更啟動順序。

#### Exit(結束)

此部分可讓您在結束系統設定之前,儲存、放棄和載入預設設定。

## 故障排除

#### 增強型預啟動系統評估 (ePSA)

ePSA 是您電腦提供的一種診斷公用程式。本公用程式提供一連串的電腦硬體測試。即使您的電腦未安裝任何 媒體 (硬碟、光碟機等),仍可執行這些測試。如果元件未通過 ePSA 測試,系統會顯示錯誤代碼並發出嗶聲代 碼。

功能

- 圖形使用者介面
- Automatic Default Operation (自動預設操作) 對所有裝置執行測試,使用者可中止作業並選擇任何裝置
- 檢查主開機記錄,以確定是否已準備好開機進入完整的作業系統環境
- Notebook panel test (筆記型電腦面板測試)
- Video memory test (影像記憶體測試)
- Battery test (電池測試)
- ・ Charger test (充電器測試)
- Fan test (風扇測試)
- Event log scan (事件記錄檔掃描)
- Multiprocessor cache test (多處理器快取測試)
- Configuration (設定) 顯示纜線連線能力、藍芽、WLAN 和 WWAN 裝置的安裝狀態
- System Health (系統狀況) 顯示風扇、電池、溫度和連線能力指示器

### 執行 ePSA 診斷公用程式

🥢 註: 以下步驟用於在 DOS 模式中執行 ePSA 診斷公用程式, 毋需使用外接式鍵盤。

手寫筆可在預設校正或由您或其他使用者設定的校正之下正常運作。建議您只有在使用個人校正設定來校正手 寫筆時,才使用手寫筆。校正可為每位使用者提供最佳手寫筆效能。

1. 將系統開機,然後立即同時按下電源+安全性(Ctrl-Alt-Del)按鈕約一秒。

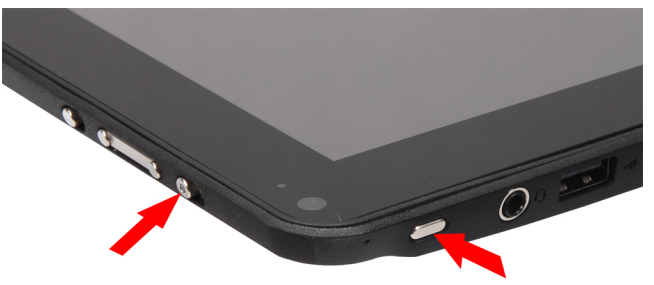

2. 電腦將會啟動並自動開始執行 ePSA 公用程式。

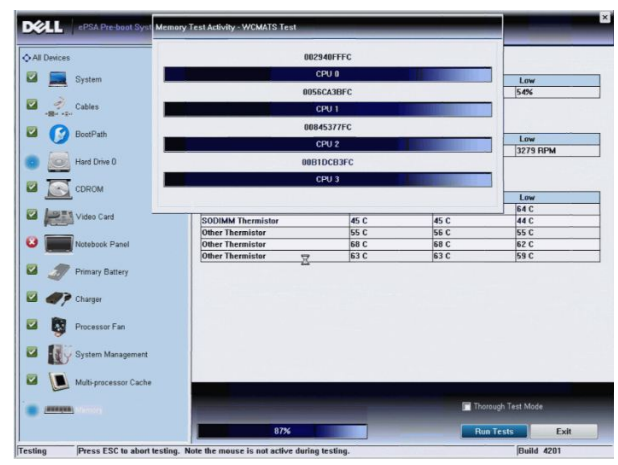

3. 在測試期間,會提示您回答 YES 或 NO。如要回答,按下提高音量 = YES 或降低音量 = NO。

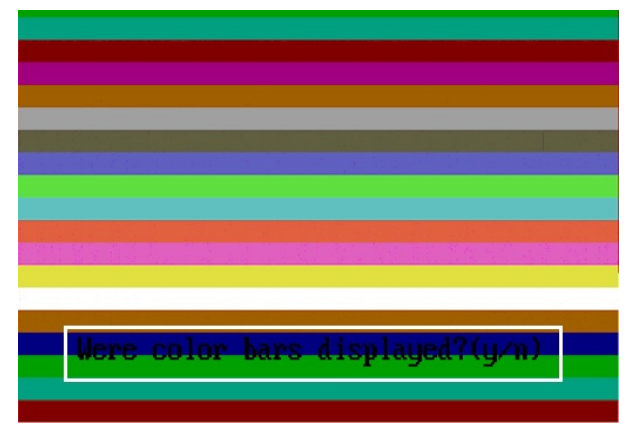

4. 當測試完成時,按下安全性按鈕 (Ctrl-Alt-Del) 以按一下 OK (確定)。

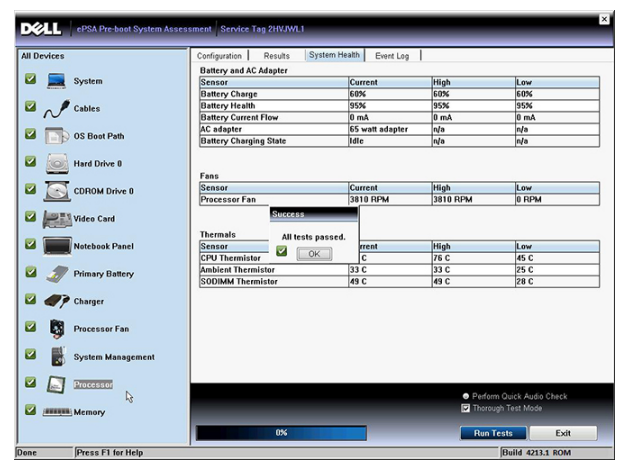

5. 在選項之間切換時,提高音量和降低音量按鈕也可當成 Tab 鍵使用。

| Error          |                                                                  |
|----------------|------------------------------------------------------------------|
| Error Code 200 | 10-0415                                                          |
| Validation 216 | 19                                                               |
| Misg: Cables - | Check the following cables: LCDCable;                            |
|                |                                                                  |
| The given erro | r code and message can be used by Dell Technical Support to help |
| diagnose the p | roblem.                                                          |
| Do you want to | continue testing?                                                |
| 8              | Yes No Retry                                                     |

#### 嗶聲代碼

如果電腦在啟動時顯示器無法顯示錯誤或問題,您的電腦會發出一連串的嗶聲。這一連串的嗶聲稱為嗶聲代碼,用來識別發生的問題。嗶聲之間的延遲為300毫秒,每組嗶聲之間的延遲為3秒,嗶聲會持續300毫秒。 在每次嗶聲和每組嗶聲之後,BIOS應會偵測使用者是否按下電源按鈕。如果是這樣,BIOS將會從迴圈跳出, 並執行正常關機程序和電源系統。

#### 代碼 原因與故障排除步驟

- BIOS ROM 總和檢查正在執行或失敗。
   主機板故障,含 BIOS 損毀或 ROM 錯誤
- 未偵測到 RAM
   未偵測到記憶體
- 3 晶片組錯誤(北橋和南橋晶片組、DMA/IMR/計時器錯誤)、日期時鐘測試失敗、A20 閘故障、超級 I/O 晶 片發生故障、鍵盤控制器測試失敗 主機板故障
- 4 RAM 讀/寫失敗
- 記憶體故障
- 即時時鐘電源故障
   CMOS 電池故障
- 影像 BIOS 測試失敗
   影像卡故障
- 7 CPU 快取記憶體測試失敗 處理器故障
- 顯示器
   顯示器故障

### LED 錯誤代碼

診斷 LED 代碼是透過電源按鈕 LED 通訊。電源按鈕 LED 會閃爍對應故障情況的 LED 代碼。例如:針對未偵測到 記憶體 (LED 代碼 2),電源按鈕 LED 會先閃爍兩下,暫停一下,然後再閃爍兩下,暫停一下,以此類推,直到 系統關機為止。

#### 代碼 原因與故障排除步驟

主機板: BIOS ROM 故障
 主機板故障, 含 BIOS 損毀或 ROM 錯誤

#### 代碼 原因與故障排除步驟

- 記憶體
   未偵測到記憶體/RAM
- 3 晶片組錯誤(北橋和南橋晶片組、DMA/IMR/計時器錯誤)、日期時鐘測試失敗、A20 閘故障、超級 I/O 晶 片發生故障、鍵盤控制器測試失敗 主機板故障
- A RAM 讀/寫失敗
   記憶體故障
- 5 即時時鐘電源故障 CMOS 電池故障
- 影像 BIOS 測試失敗 影像卡故障
- 7 CPU 快取記憶體測試失敗 處理器故障
- 8 顯示器 顯示器故障

### 故障排除 N-trig 數位板

N-trig Tablet Settings 小程式可用於調整數位板的多項設定。在載入 N-trig 驅動程式後,會在系統匣出現圖示。 下節提供故障排除步驟,以說明如何解決安裝和效能問題。

#### 安裝問題

錯誤訊息: 「Hardware is not adequate for running this software (硬體不適用於執行本軟體)」

#### 故障排除步驟:

- 1. 檢查您嘗試執行的搭售適用於作業系統 (Win7)
- 2. 檢查您嘗試執行的搭售適用於正確類型 (32 位元, 64 位元)

#### 效能問題

無多點觸控功能: 搭售的 N-trig 軟體未安裝

#### 故障排除步驟:

- 檢查 N-trig 搭售軟體是否已安裝。開啟控制台 → N-trig DuoSense Digitizer Settings。如果搭售未安裝,請安裝電作業系統的適用搭售。
- 2. 檢查系統資訊以檢視已偵測到多少觸控點。
  - 按一下**開始**。
  - 在**電腦**上按滑鼠右鍵,然後從功能表選擇內容。
  - 觸控點數目將會出現在資訊視窗中

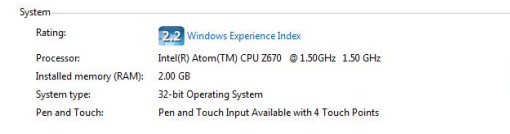

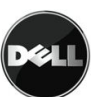

#### 效能問題

無多點觸控功能: 搭售的 N-trig 軟體已安裝

#### 故障排除步驟:

• 開啟裝置管理員並檢查電腦是否已識別數位板。

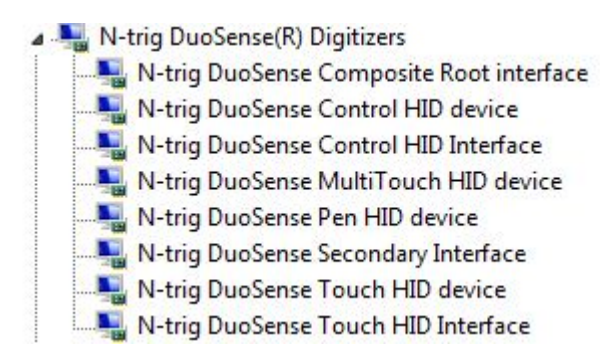

- 如果已識別此裝置,請解除安裝並重新安裝 N-trig 搭售。
- 如果裝置未識別,請檢查您是否在**未知的裝置**之下找到它,並為該未知裝置更新驅動程式。

在 Windows 7 中,在成功安裝 N-trig 搭售軟體之後,檢查 Tablet PC 元件核取方塊 (在 Windows 功能中)已選取。

如要這麼做,請導覽至**控制台 → 程式和功能**。在**程式和功能**視窗中,按一下左側邊列中的**開啟或關閉** Windows 功能連結,如下圖所示。

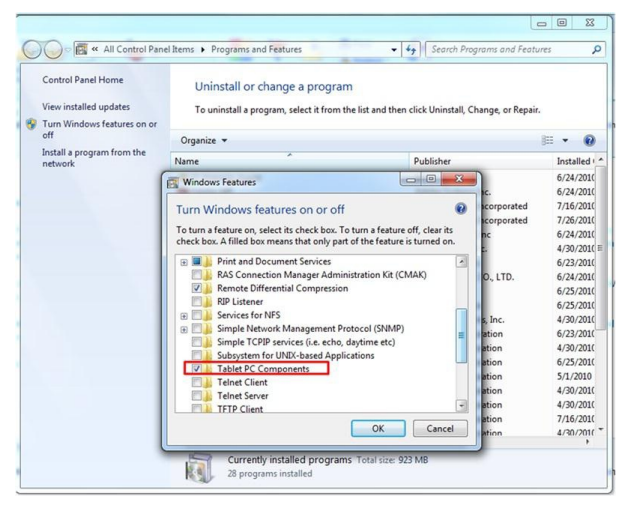

## 技術規格

赴:提供的項目可能會因國家/地區而異。以下僅列出依法需隨附於電腦的零件規格。若要獲得更多有關電腦組態的資訊,請按一下開始→說明及支援,然後選擇選項以檢視有關電腦的資訊。

| 系統資訊       |                      |
|------------|----------------------|
| 晶片組        | Intel SM35 高速晶片組     |
| DRAM 匯流排寬度 | 32 位元                |
| 快閃 EPROM   | SPI 16M 位元           |
| -8-ma mp   |                      |
| 處理器        |                      |
| 類型         | Intel Atom 2670      |
| 外接式匯流排頻率   | 800 MHz              |
| 記憶體        |                      |
| 記憶體容量      | 2 GB                 |
| 記憶體類型      | 800 MHz DDR2         |
|            |                      |
|            |                      |
| 類型         | 基本音效等級               |
| 控制器        | IDT 92HD87           |
| 立體聲轉換      | 24 位元 (類比至數位和數位至類比)  |
| 介面:        |                      |
| 內部         | 高傳真音效                |
| 外接式        | 麥克風輸入/立體聲耳機/外接式喇叭連接器 |
| 喇叭         | 一個                   |
| 內建喇叭放大器    | 每聲道2W(一般)            |
| 音量控制       | 搖桿                   |
| 影像         |                      |
| 影像類型       |                      |
| 資料匯流排      | 內建影像                 |
| 影像控制器      | Intel HD 圖形卡 600     |
| 影像記憶體      | 766 MB               |
|            |                      |

| 通訊          |                                                                                   |  |
|-------------|-----------------------------------------------------------------------------------|--|
| 網路配接器       | 一個 RJ-45 連接器支援 (透過擴充基座提供)                                                         |  |
| 無線          | <ul> <li>・ 啟動/關閉無線功能</li> <li>・ WWAN 和全球導航衛星系統 (GNSS)</li> <li>・ Wi-Fi</li> </ul> |  |
| 連接埠和連接器     |                                                                                   |  |
| 音效          | 一個麥克風連接器/立體聲耳機/喇叭連接器                                                              |  |
| 影像          | 一個 19 插腳 HDMI 連接器                                                                 |  |
| USB         | 一個 4 插腳 USB 2.0 相容連接器                                                             |  |
| 記憶卡讀卡器      | 一個3合1記憶卡讀卡器                                                                       |  |
| 顯示器         |                                                                                   |  |
| 類型          | WXGA IPS LED                                                                      |  |
| 尺寸          | 10.1 吋高解析度 (HD)                                                                   |  |
| 尺寸:         |                                                                                   |  |
| 高度          | 135.60 公釐 (5.34 吋)                                                                |  |
| 寬度          | 216.96 公釐 (8.54 吋)                                                                |  |
| 對角線         | 255.85 公釐 (10.07 吋)                                                               |  |
| 可使用區域 (X/Y) | 216.96 公釐 / 135.60 公釐                                                             |  |
| 最大解析度       | 1280 x 800 像素                                                                     |  |
| 最大亮度        | 340 nit                                                                           |  |
| 更新頻率        | 60 Hz                                                                             |  |
| 最小檢視角度:     |                                                                                   |  |
| 水平          | +/- 80°                                                                           |  |
| 垂直          | +/- 80°                                                                           |  |
| 像素距離        | 0.1695 公釐 / 0.1695 公釐                                                             |  |
| 電池          |                                                                                   |  |
| 類型 (30WHr)  | 4 芯鋰電池                                                                            |  |
| 尺寸          |                                                                                   |  |
| 長度          | 165.50 公釐 (6.56 吋)                                                                |  |
| 高度          | 5.90 公釐 (0.23 吋)                                                                  |  |
| 寬度          | 114.10 公釐 (4.49 吋)                                                                |  |
| 重量          | 200.00 克 (0.44 磅)                                                                 |  |
| 電壓          | 7.4 VDC                                                                           |  |

| 電池   |                             |
|------|-----------------------------|
| 溫度範圍 |                             |
| 作業時  | 0 ℃ 至 60 ℃ (32 °F 至 140 °F) |
| 未作業時 | -20 ℃ 至 60 ℃ (-4 ℉ 至 140 ℉) |
| 幣式電池 | 3 V CR2032 鋰電池              |

#### 交流電變壓器

| <br>類型      | 30 W                        |
|-------------|-----------------------------|
| 輸入電壓        | 100 VAC 至 240 VAC           |
| 輸入電流 (最大)   | 1.0 A                       |
| 輸入頻率        | 50 Hz 至 60 Hz               |
| 輸出功率        | 30 W                        |
| 輸出電流 (30 W) | 1.58 A                      |
| 額定輸出電壓      | 19 +/ - 1.0 VDC             |
| 溫度範圍        |                             |
| 作業時         | 0 ℃ 至 40 ℃ (32 ℉ 至 104 ℉)   |
| 未作業時        | -20 ℃ 至 85 ℃ (-4 ℉ 至 185 ℉) |

| 實機尺寸    |                  |
|---------|------------------|
| 高度      | 15 公釐 (0.59 吋)   |
| 寬度      | 270 公釐 (10.63 吋) |
| 厚度      | 186 公釐 (7.32 吋)  |
| 重量 (最小) | 816 克 (1.80 磅)   |

#### 環境參數

| <br>温度:    |                                           |
|------------|-------------------------------------------|
| 作業時        | 0 ℃ 至 35 ℃ (32 ℉ 至 95 ℉)                  |
| 存放時        | -40 ℃ 至 65 ℃ (-40 ℉ 至 149 ℉)              |
| 相對濕度 (最大): |                                           |
| 作業時        | 10 % 至 90 % (非冷凝)                         |
| 存放時        | 5 % 至 95 % (非冷凝)                          |
| 海拔高度 (最大): |                                           |
| 作業時        | - 15.20 公尺至 3048 公尺 ( - 50 呎至 10,000 呎)   |
| 未作業時       | - 15.20 公尺至 10,668 公尺 ( - 50 呎至 35,000 呎) |
| 空氣中懸浮污染物級別 | G1 (按照 ISA-71.04 - 1985 的定義)              |

\_

## 與 Dell 公司聯絡

💋 註: 如果無法連線網際網路,則可以在購買發票、包裝單、帳單或 Dell 產品目錄中找到聯絡資訊。

Dell 提供多項線上和電話支援與服務選擇。服務的提供因國家/地區和產品而異,某些服務可能在您所在地區並 不提供。若因銷售、技術支援或客戶服務問題要與 Dell 聯絡:

- 1. 上網到 support.dell.com。
- 2. 選擇您的支援類別。
- 3. 如果您不是美國地區的客戶,請在 support.dell.com 網頁最下方選擇國家/地區代碼,或選擇 All (全部) 查 看更多選擇。
- 4. 根據您的需求選擇適當的服務或支援連結。